# <u>iHazlo tú!</u>

### Activité n° 1: Scanner un QR Code

|   | Ouvrez l'application QR code Droid, dans le dossier « espagnol ».                      |  |  |
|---|----------------------------------------------------------------------------------------|--|--|
|   | Scannez l'un des QR Codes ci-joints :<br>Vous êtes redirigé vers une vidéo sur youtube |  |  |
| Ų | Quittez l'application.                                                                 |  |  |
| Г | Fermez QR Droid avec le gestionnaire d'applications: « fin »                           |  |  |

Remarque : pour pouvoir avoir les caractères espagnols, il faut ajouter le clavier espagnol dans les paramètres.

| Paramètres / Langue et saisie / Clavier et mode de saisie /                                            |  |  |
|----------------------------------------------------------------------------------------------------|--|--|
| Clavier samsung – icone des réglages 🗱 / + sélectionner la langue de saisie : télécharger « espagnol » |  |  |

#### <u>Activité n° 2</u>: prendre une photo, la retrouver, la flouter et l'annoter.

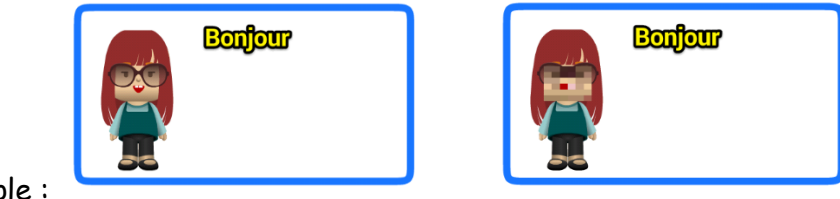

Exemple :

|          | Ouvrez l'application « appareil photo ».                                                                             |
|----------|----------------------------------------------------------------------------------------------------|
| <b>9</b> | Prenez un selfie ou la photo de votre voisin(e).                                                                     |
| ſ        | Revenez à l'écran d'accueil.                                                                                         |
|          | Ouvrez la galerie et vérifiez la photo                                                                               |
|          | Revenez à l'écran d'accueil.                                                                                         |
|          | Ouvrez l'application <i>skitch</i> , dans le dossier « espagnol ».                                                   |
|          | Allez chercher la photo dans la galerie. L'image est alors chargée dans « skitch ».                                  |
| / a 🔳 🖪  | Pour la suite, vous avez :                                                                                           |
|          | - Sur la droite de l'écran: les outils                                                                               |
|          | <ul> <li>Sur la gauche : les options des outils (couleurs)</li> </ul>                                                |
| 100      | Sélectionnez le 1 <sup>er</sup> outil en haut à droite pour flouter le visage. Passez le doigt sur le visage, une ou |
| 100      | plusieurs fois jusqu'à obtenir le résultat souhaité.                                                                 |
| a        | Sélectionnez ensuite l'outil « <u>a</u> », touchez l'écran pour ouvrir une zone de texte et écrivez                  |
| 64       | « bonjour » par exemple…ou le texte de votre choix !                                                                 |
|          | On peut avec les options à gauche choisir la couleur du texte.                                                       |
|          | En passant le doigt sur le texte, on peut le déplacer testez !                                                       |
| Recadrer | En haut à droite, <u>recadrez</u> l'image. Puis, en haut à gauche : « terminé ».                                     |
| <        | Appuyez sur ce bouton pour <u>enregistrer</u> votre travail <u>dans la galerie</u> .                                 |
| Ĵ        | Quittez l'application.                                                                                               |
| ĺ        | Fermez QR Droid avec le gestionnaire d'applications: « fin »                                                         |
|          |                                                                                                    |

<u>Activité n°3</u>: Ouvrir la boite mail de la tablette, récupérer une photo, la travailler avec Skitch : tracer un itinéraire et indiquer un point de départ et un point d'arrivée.

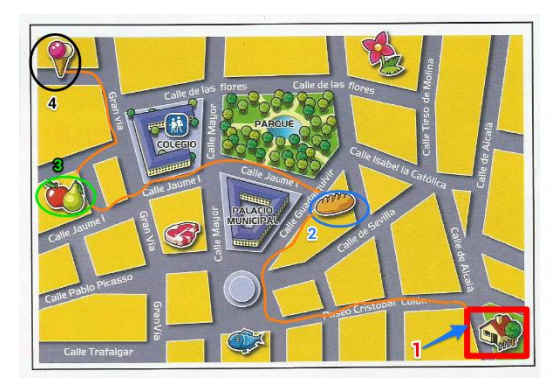

#### Exemple :

|                    | Allez sur la boite Gmail.                                                                                           |
|--------------------|----------------------------------------------------------------------------------------------------|
|                    | Ouvrez le mail de « espagnol.plouhinec@gmail.com » intitulé : « mapa »                                              |
| En haut, à droite: | Enregistrez la photo : la télécharger, l'ouvrir et effectuer une copie dans la galerie.                             |
|                    | Ouvrez l'application Skitch, dans le dossier « espagnol ».                                                          |
|                    | Allez chercher la photo « mapa » dans la galerie                                                                    |
| 0                  | Entourez d'abord les points de départ et d'arrivée avec le bouton cercle. Modifiez la couleur si vous le souhaitez. |
| 🖊 <sub>ou</sub> 💁  | Avec l'outil stylo ou surligneur, tracez l'itinéraire                                                               |
| ×                  | Ajoutez une flèche pour indiquer le point de départ                                                                 |
| а                  | Et le chiffre « 1 »                                                                                                 |
| Recadrer           | En haut à gauche, <u>recadrez</u> l'image, si besoin.                                                               |
| <                  | Appuyez sur ce bouton pour <u>enregistrer</u> votre travail dans la galerie.                                        |

#### Autres exemples sur le même principe:

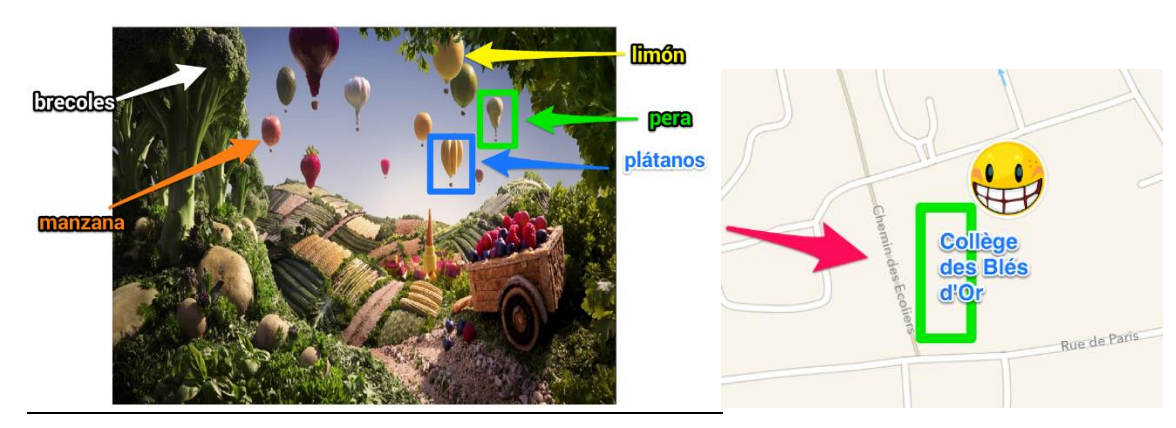

PLOUHINEC Delphine – Collège des Blés d'Or, Bailly-Romainvilliers.

#### Activité n° 4: S'envoyer les documents par mail (l'élève l'enverra dans la boite mail du prof)

|                     | Allez sur la boite Gmail.                                              |
|---------------------|------------------------------------------------------------------------|
| 6                   | Nouveau mail le reste vous connaissez                                  |
| <b>■</b> _ <i>1</i> | Joignez les fichiers que vous venez de créer. Ils sont dans la galerie |
| >                   | « Envoyer »                                                            |

<u>Activité n° 5</u>: Photo Grid : télécharger une image, créer un poster (image, bulle, texte...)

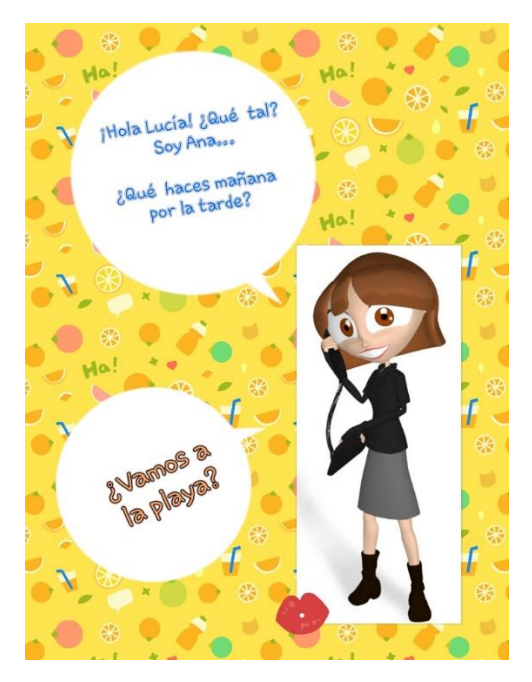

|                    | Allez sur la boite Gmail.                                                               |
|--------------------|-----------------------------------------------------------------------------------------|
|                    | Ouvrez le mail de « espagnol.plouhinec@gmail.com » intitulé : «chica »                  |
| En haut, à droite: | Enregistrez la photo : la télécharger, l'ouvrir et effectuer une copie, dans la galerie |
| Photo Grid         | Ouvrez l'application Photo Grid, dans le dossier « espagnol ».                          |

5

|              | Dans le menu, allez sur « gratuit ».                                                                       |
|--------------|----------------------------------------------------------------------------------------------------|
|              | Les photos proposées sont celles de la galerie de la tablette. Sélectionnez la photo enregistrée           |
|              | précédemment.                                                                                              |
|              | Ensuite <u>« suivant »,</u> en vert, en bas à droite.                                                      |
|              | En bas : le menu d'option                                                                                  |
|              | - « Fond » : le choisir. Beaucoup de possibilités gratuites. Il faut tester                                |
|              |                                                                                                    |
|              | - « <u>ratio</u> » : pour redimensionner la photo (pas nécessaire ici)                                     |
|              |                                                                                                    |
|              | - « <u>texte</u> » : pour insérer du texte. Ne pas oublier de valider à la fin avec ✓ vert à droite. Comme |
|              | dans un traitement de texte normal, on peut choisir la police, le type d'alignement (à droite,             |
|              | gauche, centré), la couleur des lettres, la couleur du contour des lettres, la couleur du fond du          |
|              | texte, l'opacité des lettres <u>A vous de jouer faites comme bon vous semble !</u>                         |
|              | « Sticker » : cortains cont en accès gratuit. On arrive sur une page gratuite. Pour veir les autres        |
|              | - « <u>Sticker</u> ». Certains sont en acces gratuit. On anne sur fond vert à gauche, au milieu. Dans la   |
|              | famille « étiquette du texte », on trouve des bulles vers le bas : insérez en une de parole                |
|              | Pour revenir en arrière : la flèche grise tout en baut à gauche                                            |
| Remarque 1 · | Le texte doit être placé sur la hulle pour qu'on le voie : lorsqu'un objet (texte, photo, forme) est       |
| Kennarque I. | sélectionné on nous propose « descendre » dans le menu du bas, ce qui correspond à « mettre                |
|              | en dessous de ».                                                                                           |
| Sauvegarder  | Lorsque le travail est terminé : en haut, à gauche : « sauvegarder » : puis « sauvegarder » à              |
|              | nouveau.                                                                                                   |
| Partager <   | Choisir « email » et se l'envoyer, l'envoyer au prof Pour une vue collective des travaux :                 |
|              | espagnol.plouhinec@gmail.com                                                                               |
|              | On peut aussi aller sur l'application GMAIL et s'envoyer le document en pièce jointe                       |
| Remarque 2 : | Lorsqu'une photo insérée est sélectionnée, dans le menu, en bas, l'option « convertir en                   |
|              | objet » permet d'appliquer toutes sortes de gabarits pour rogner la photo                                  |
|              |                                                                                                    |

## Activité 6 : Etigliss : tester un exercice interactif.

|   | Ouvrir l'application QR code Droid, dans le dossier « espagnol ».                                       |                       |
|---|----------------------------------------------------------------------------------------------------|-----------------------|
|   | Scannez le QR Code ci-joint :<br>Ouvrez avec l'application « etigliss »                                 | Collège Les Blés d'Or |
|   | Testez l'exercice concernant la description il suffit de déplacer les étiquettes dans la bonne colonne. |                       |
| Ú | Quittez l'application.                                                                                  |                       |
|   | Fermez QR Droid avec le gestionnaire d'applications: « fin »                                            |                       |